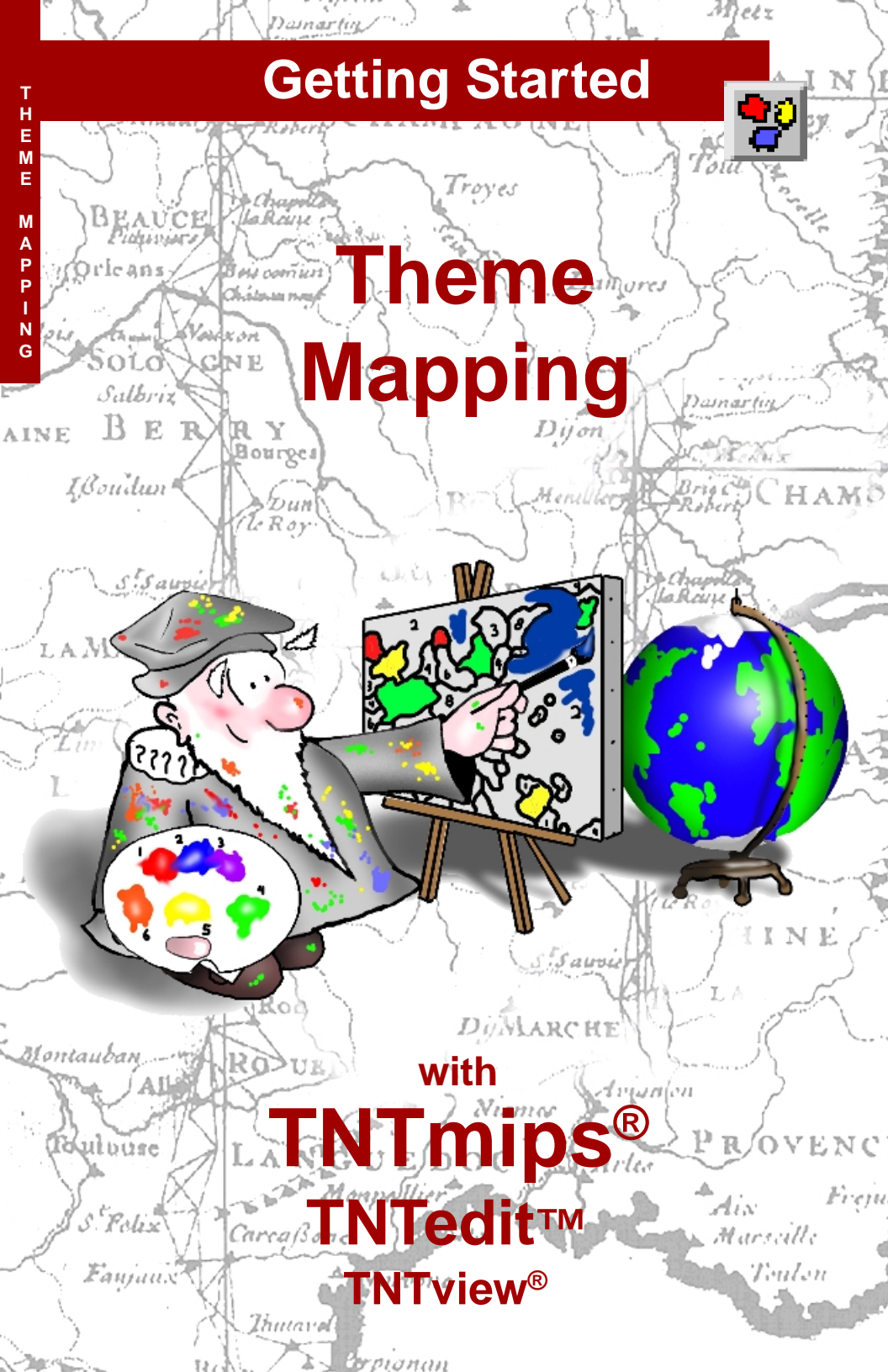

## **Before Getting Started**

A theme map is a screen display or print that portrays graphical elements using color, patterns, or symbolism to convey information about the relative value of a numeric attribute associated with the element, such as yield, population, or elevation. Generally, a range of styles, such as a color spread, is used to represent the range of values for the attribute. Through a series of exercises, this booklet familiarizes you with the powerful theme mapping functions that are part of the visualization process in TNTmips<sup>®</sup>, TNTedit<sup>TM</sup>, and TNTview<sup>®</sup>. Theme maps can be incorporated in a TNTatlas<sup>®</sup>, but they can't be created while running one.

**Prerequisite Skills** This booklet assumes you have completed the exercises in *Getting Started: Displaying Geospatial Data* and *Getting Started: Navigating*. The exercises in those booklets provide basic knowledge on how to use the TNT products including how to select and view raster, vector, CAD, TIN, and database objects stored in Project Files. Please be sure you remember how to add and remove layers from a multilayer view and how to use the reference manual. You should also know how to set up and select your printer. This booklet does not present these basic skills again.

**Sample Data** The exercises presented in this booklet use sample data distributed with the TNT products. If you do not have access to a TNT products CD, you can download the data from MicroImages' web site. Many of the exercises use the COUNTY object in the NEBRASKA Project File in the THEMEMAP directory of LITEDATA. The object in the GS\_THEME Project File in this directory is also used.

**More Documentation** This booklet is intended only as an introduction to the functions in Theme Mapping. Consult the TNT reference manual for more information.

**TNTmips and TNTlite™** TNTmips comes in two versions: the professional version and the free TNTlite version. This booklet refers to both versions as "TNTmips." If you did not purchase the professional version (which requires a software license key), TNTmips operates in TNTlite mode, which limits the size of your project materials and enables data sharing only with other copies of TNTlite. All exercises in this booklet can be completed in TNTlite using the sample geodata provided.

Merri P. Skrdla, Ph.D., 24 August 2000

It may be difficult to identify the important points in some illustrations without a color copy of this booklet. You can print or read this booklet in color from MicroImages' web site. The web site is also your source of the newest Getting Started booklets on other topics. You can download an installation guide, sample data, and the latest version of TNTlite.

http://www.microimages.com

### Welcome to Theme Mapping

Geodata stored as vector, CAD, and TIN objects can make use of associated database information for drawing style assignment by attribute value. Database information can be quantitative or qualitative. The TNT products provide three methods for using associated attributes to assign display styles. These methods are referred to as style By Attribute, By Theme, and By Script.

Style By Attribute lets you assign a drawing style to each attribute value. Such displays are best suited for qualitative data, such as soil type or land use. Style By Theme requires quantitative attributes and is not available for CAD objects. Style By Script is suitable for quantitative or qualitative attributes, but requires specific knowledge for constructing scripts (database queries).

Quantitative data presents the possibility of conveying where in the range of values an element falls, as well as whether it is the same or different than other elements. Theme Mapping is a powerful means to look at trends and classes present in the database information associated with vector and TIN objects without the need for you to design the scripts required to identify the classes and assign meaningful styles. Theme Mapping treats the values in a designated field statistically and assigns styles to the classes identified according to the parameters you specify. The approach used to assign drawing styles based on the distribution of values in a database field is essentially an interactive interface for a specialized database query.

Themes are maintained using style assignment tables and style objects just as when drawing style is assigned by attribute. Thus, in order to create or edit a theme, you have to be able to write to the file, which means you cannot use objects directly from the CD-ROM. Consult the *Getting Started: Navigating* booklet for details on copying objects.

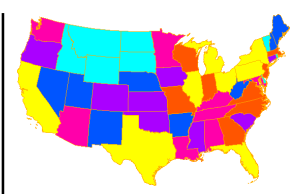

Vocabulary: A theme map is a color coded map with the coloration related to the relative amount of some variable, or attribute. An **attribute** is a distinguishing characteristic stored in a database and associated with an element in a coordinate data object (vector, CAD, or TIN) or with cells in a raster object. Attributes can be qualitative (soil type, land use) or quantitative (yield, population).

#### STEPS

☑ launch TNT

☑ use Project File Maintenance or your operating system to copy the Project Files in the THEMEMAP data collection to your local drive

Pages 4–10 provide instruction for creating a theme map, adding a legend, and printing the result. Pages 11–15 lead you through adding a computed field to get new information out of your existing database and creating and printing a theme map based on that information. Page 16 introduces theme mapping for points, and pages 17-18 describe interactive theme mapping tools.

### **Selecting Your First Theme**

#### Vocabulary: A drawing

style associates a name with element drawing specifications, such as point size, line weight, whether and how to fill polygons, and whether to use simple or symbolic representations for an element.

#### STEPS

☑ select Display / Spatial Data from the main menu

☑ click on the Setup icon, choose View Options, then click on the View tab; turn on the Redraw after any change button in the View panel, and click [OK]

- ☑ click on the New 2D Group icon if one is not already open
- ☑ click on the Add Vector icon and choose Add Vector Laver
- Select the COUNTY object from the NEBRASKA Project File, check that polygon Select is set to All
- ☑ set polygon Style to By Theme and click on [Specify]
- ☑ click on Population 1990 in the Table list
- Click on Population in Field list
- ☑ click on [OK] to confirm your selection and pro ceed to the design phase

Themes can be created for point, line, and polygon elements. First we'll design a vector polygon theme based on population. When a theme has already been created, you can set the element Style option to By Theme, and the last selected theme will be used. In order to create a theme, you need to click on the Specify button next to the Style option. The Select Table / Field window then opens if the object has never been used for theme mapping. If a theme has been created previously, you go directly to the Theme Mapping Controls window shown on the next page and see the Select Table / Field window again only when you choose New from the Theme menu or click on the Attribute button.

When the Select Table / Field window initially opens, all the tables in the database for the selected element type are shown in the list at the left of the window, and the Field list is blank until you select a table. You then select a field from those listed and your theme has been identified. Themes can be developed for quantitative data only. However, you

Help

Cancel

| Vector Obj                                         | ject Displ                           | ay Control                     | s              |                       | are       |
|----------------------------------------------------|--------------------------------------|--------------------------------|----------------|-----------------------|-----------|
| bject   Points   Lines   Polygons   Nodes   Labels |                                      |                                |                | lect                  |           |
| Style: By Thene - Specify                          |                                      |                                |                |                       | cau       |
| DataTip<br>E Shaw Day                              | taTia                                |                                |                |                       | mer       |
| Field                                              | Counties.                            | NTY_NAME                       |                |                       | imp       |
| Units:                                             | None 🖬 F                             | laces:                         |                |                       | sen       |
| Suffix:                                            |                                      |                                |                |                       | If        |
| Levend Lab                                         | el                                   |                                |                |                       | II a      |
| abel:                                              | None                                 | - Specif                       |                |                       | mu        |
| Label Styl                                         | 💁 🖻 Selec                            | t Table/Fiel                   | ld             |                       | zer       |
| J Disable                                          | Po                                   | Table                          | Fi             | ield                  | . Ma      |
| OK                                                 | Intern<br>Counti<br>POLYST<br>Popula | al 🛆<br>es<br>ATS<br>tion_1990 |                | -                     | do        |
|                                                    |                                      | 🗏 Se.                          | lect Table/F   | ield                  |           |
| the                                                | Selecti                              | ion: [                         | Table          |                       | Field     |
|                                                    |                                      | Inte                           | ernal<br>nties | △ County<br>Populatio | n         |
| m                                                  |                                      |                                | STATS          |                       |           |
| )-                                                 | J                                    |                                |                | 4                     |           |
| ase                                                |                                      | Sele                           | ction: Popu    | lation_1990.F         | opulation |

are not prevented from selecting a string field because it may contain numeric values, such as data imported from a comma separated values (csv) file. If all minimum and maximum values are listed as zero when the Theme Mapping Controls window opens, you have

> picked a field that is inappropriate for theme mapping.

page 4

### **Theme Mapping Controls**

ı.

The Theme Mapping Controls window opens already customized to the range of values in the field you selected, but with default parameter settings, such as the number of classes and the methods for determining the count and the distribution. You can keep these defaults or make changes to better reflect your theme mapping needs. You can use Save As Default on the Theme menu at any time to alter the default settings used for subsequent new themes to your current settings.

The Count choices are: By Reference; By Element Size, which requires a standard attributes table in order to be active; and All Records, which counts each record only once regardless of the number of elements attached to it.

| The Theme menu lets you start a new theme, open a existing theme, save changes with the same or different name, set new de faults, and close the theme window. | n The Options menu lets you<br>set whether the histogram is<br>a displayed as a curve or with<br>bars and whether its scale is<br>e linear or logarithmic.<br>The Distribution<br>choices are: Equal<br>Count, Equal Inter-<br>val, and User-De-<br>fined. |  |  |  |  |
|----------------------------------------------------------------------------------------------------|----------------------------------------------------------------------------------------------------|--|--|--|--|
|                                                                                                    | Thene Mapping Controls (new theme)                                                                                                    |  |  |  |  |
| Click here to select a                                                                                                    | Theme Options Help                                                                                                    |  |  |  |  |
| different table / field                                                                                                    | Attribute tion_1990.Population Count: By Reference 🥥                                                                                                    |  |  |  |  |
| for the theme map.                                                                                                    | Classes: 5 Distribution: Equal Count 🛥                                                                                                    |  |  |  |  |
|                                                                                                    | ✓ Rounding: None → to: 1.000000                                                                                                    |  |  |  |  |
| Rounding options are:                                                                                                    | Exclude first class from distribution                                                                                                    |  |  |  |  |
| none, Closest, Down,                                                                                                    | □ Exclude last class from distribution                                                                                                    |  |  |  |  |
| and op.                                                                                                    | Minimum Maximum Count Percent Style                                                                                                    |  |  |  |  |
|                                                                                                    | 462,0000 2708,4999 19 20,43                                                                                                    |  |  |  |  |
| This panel shows the                                                                                                    | 2708,5000 5613,9999 18 19,35                                                                                                    |  |  |  |  |
| breakdown of values                                                                                                    | 5614.0000 8592.4999 19 20.43                                                                                                    |  |  |  |  |
| for each class and                                                                                                    | 8592,5000 14339,9999 18 19,35                                                                                                    |  |  |  |  |
| the drawing style                                                                                                    |                                                                                                    |  |  |  |  |
| scrolls when the                                                                                                    | J Statistics                                                                                                    |  |  |  |  |
| theme is divided into                                                                                                    | Style Controls                                                                                                    |  |  |  |  |
| more than five                                                                                                    | Pattern: Solid Filled 🖃 Specify Edit Styles                                                                                                    |  |  |  |  |
| classes.                                                                                                    | Spread Classes: �All �Range: 1 to: 5                                                                                                    |  |  |  |  |
|                                                                                                    | □ Color Spread:to: Path: Auto /                                                                                                    |  |  |  |  |
| This toggle drops/                                                                                                    |                                                                                                    |  |  |  |  |
| down a graphic /                                                                                                    |                                                                                                    |  |  |  |  |
| distribution with class This panel lets you set the drawing style for each class either                                                                        |                                                                                                    |  |  |  |  |

This panel lets you set the drawing style for each class either automatically or manually. When theme mapping points or lines, there is an additional panel for size or width spread.

boundaries indicated.

### Modifying and Saving a Theme

| Theme Mapping Controls (new theme)                 | ٦×  |  |  |  |  |
|----------------------------------------------------|-----|--|--|--|--|
| Theme Options He                                   | elp |  |  |  |  |
| Attribute tion_1990.Population Count: By Reference | -   |  |  |  |  |
| Classes: 8 Distribution: Equal Count 🖃             |     |  |  |  |  |
| Rounding: Closest - to: 10,000000                  |     |  |  |  |  |
| Exclude first class from distribution              |     |  |  |  |  |
| Exclude last class from distribution               |     |  |  |  |  |
| Mininun Maxinun Count Percent Style                |     |  |  |  |  |
| 460,0000 1389,9999 12 12,90                        | A   |  |  |  |  |
| 1390,0000 3339,9999 11 11,83                       |     |  |  |  |  |
| 3340,0000 5299,9999 12 12,90                       |     |  |  |  |  |
| 5300,0000 6839,9999 12 12,90                       |     |  |  |  |  |
| 6840.0000 8809.9999 11 11.83                       | 7   |  |  |  |  |
| □ Statistics                                       |     |  |  |  |  |
| F Style Controls                                   |     |  |  |  |  |
| Pattern: Solid Filled 🖃 Specify Edit Styles        |     |  |  |  |  |
| Spread Classes: 	All 	Ange: 1 to: 8                |     |  |  |  |  |
| E Color Spread: to: Path: _ Auto                   |     |  |  |  |  |
|                                                    |     |  |  |  |  |

#### STEPS

- ☑ change the value in the Classes field to 8
- choose Closest from the Rounding option menu and enter 10 in the field to its right
- ☑ choose Close from the Theme menu
- Click on [Yes] when asked "Save changes before closing?"
- ☑ click on [OK] in the Object Selection window that opens then on [OK] to accept the default name and description in the New Table window that opens
- ☑ click on the Lines tab and check that the Select option for line elements is set to All

#### ☑ click on [OK] in the Vector Object Display Controls window

Let's make a couple of changes to the default settings for this theme map, which is designed to convey relative population. Because Nebraska has 93 counties, we can reasonably assign more than the default five population classes. We would have to go to 31 classes, which is a bit excessive, to get an equal number in each class; so let's just go with eight. You want to be able to distinguish the classes from one another, and with the color spread method for assigning drawing styles it is difficult to readily distin-

guish more than 10 or 12 classes. Let's also set the rounding function to round to the closest multiple of 10. Up and down are also offered as rounding options. The default sets rounding to none.

Database structure is important in theme mapping. For applications where a single entity, such as a state, may have multiple polygons with a single value that applies to all, such as a state outline map of the USA with upper and lower Michigan or California and the islands off its coast, you want to make sure that there is only a single record for each state and that all the polygons are associated with this one record. The adjustments that need to be made in theme mapping for these circumstances are discussed in a later exercise.

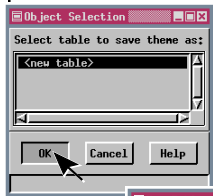

Vocabulary: A style assignment table keeps track of which styles to use when drawing elements with a particular attribute value.

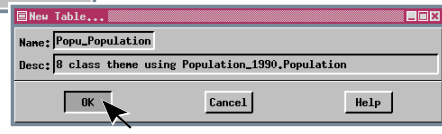

### Making the Transition to a Layout

You have now created and saved a theme map. This theme map breaks the county populations for Nebraska into eight classes, which are displayed in an incremental color spread from cyan (lowest population) to yellow (highest population). It would be nice to see the actual population ranges associated with each color, which

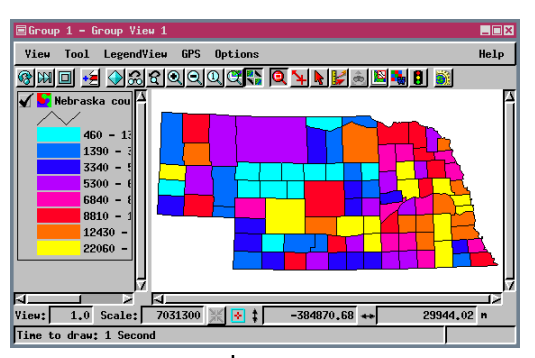

can be achieved onscreen with LegendView or by adding a legend object, which is needed to provide values in a printed map. You need to be in a Layout mode to add a legend. We will switch to Hardcopy Layout Mode so you can produce a good quality print of your theme map; only snapshot printing is available in the Display Layout Mode.

There are four tabbed panels in the Group Settings window. We need only Layout panel options for this

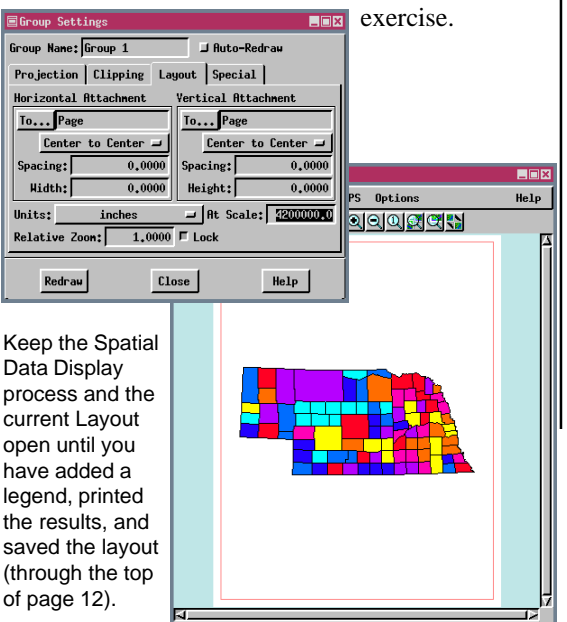

### STEPS

- ☑ choose Close from the Group menu in the Group Controls window
- ☑ click on the New Hardcopy Layout icon on the Display Spatial Data toolbar

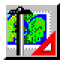

- ☑ click on the Group Settings icon in the Group icon row, then on the Layout tab
- ☑ toggle off the Auto-Redraw button at the upper right of the window and enter 4200000 in the At Scale field (yes, that's 4.2 million)
- ☑ click on the Add Vector icon, choose Quick-Add Vector, and select the COUNTY object for which you created the theme in the last exercise

### Start a Legend for Your Theme Map

#### STEPS

☑ click on the Add Legend icon and choose Add Polygon Legend

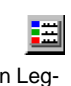

- I navigate to the Project File that contains the county population theme map and click on the I Object icon in response to the "Select legend object to use" prompt in the Select Obiect window
- ☑ name the new legend COUNTY POPULATN and click on [OK] in the New Object window
- ☑ navigate to the same file and click on your COUNTY object icon in Seconty response to the "Select style object to use" prompt
- Inext click on the POLYDATA icon, then the PolyData POPU POPULATION table icon, and fina Popu\_Population

The Add Legend icon is on the main toolbar for the Layout Controls window, along with the icons for adding text and scale bars, because these icons add a new group to the layout that contains the specified layer type. These layer types require separate groups because they cannot be combined in georeferenced overlay with other layers and usually require independent positioning in a layout. The group will be named to match its legend object.

The only tricky part about creating a legend for a theme map is locating the style object for the theme. It is maintained as a subobject of the theme style assignment table, which is in the database with the table used to provide the theme values. This is a logical place to store the style object so that the styles don't get separated from the theme, however, it's much deeper in the RVC file structure than you may have navigated before.

The Legend Editor window opens after you have selected a legend object and, if it is a new legend object, the style object for the legend. The entries you make are retained as defaults.

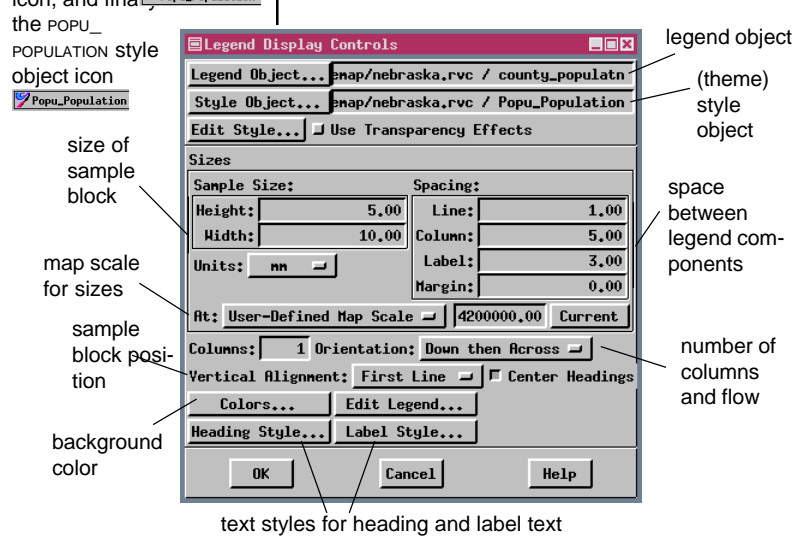

### **Setting Legend Parameters**

You could click on the OK button at this point and see what you've got, because the legend labels and sample color blocks are determined by the theme style object, which means you have a complete legend at this point. However, unless you set some sizing parameters or at least confirm they are appropriate for this example, you may end up with a legend too small to be legible or so large that it obliterates the map. Also, we're going to print this theme map, so the size should be appropriate for letter size paper.

After you click OK in the Legend Display Controls window, you'll find you have two groups listed in the Layout Controls window. Legends are always placed in a group by themselves since they lack georeference information and also require independent positioning. The display process automatically places newly added groups centered on the page in Hardcopy Layout mode. Groups are automatically tiled in Display Layout mode until you

Legend Display Controls

Legend Object....emap/nebraska.rvc / county\_populatn

Style Object... emap/nebraska.rvc / Popu\_Population

start making attachments.

#### STEPS

- ☑ in the Sample Size panel set Units to mm. Height to 3.0. and Width to 4.0
- I make the following settings for spacing: Line 2.0, Column 6.0, Label 2.5, and Margin 0
- ☑ choose Layout Map Scale on the At: option button
- ☑ set the number of columns to 2 and check that the orientation option is Down then Across
- ☑ click on [Label Style]
- ☑ click on [Font] and choose arial.ttf or a similar font you have, then click [OK]
- ☑ set the Foreground Color to black, the style to Normal, and the Ascender Height to 8.0 Points, then click [OK]
- ☑ click on [Colors], click on the Transparent toggle, then click [OK]
- ☑ click [OK] in the Legend **Display Controls window**

Edit Style... 🖵 Use Transparency Effects 🗏 Scalable Font Selection 🗖 🗖 🗙 Sizes Select font to use: Spacing: Sample Size: Almanac MT (ALMANAC,TTF) Height: 3,00 2,00 Line: Animals (animals.TTF) Hidth: 6.00 Book Antiqua Bold (ANTQUAB, Book Antiqua Bold Italic (f 4.00 Column: 2,50 Label: Units: mm 🖃 Book Antigua Italic (ANTOUR Margin: 0,00 choose Arial (ARIAL.TTF) Arial Bold (ARIALBD.TTF) At: Layout Map Scale → 4200000,00 Current Normal Arial Bold Italic (ARIALBI, Arial Italic (ARIALI,TTF) Columns: 2 Orientation: Down then Across = Arial Narro 🖃 Text Style Edit Vertical Alignment: First Line 🖃 🗖 Center Headings (default style) Font... Arial Colors... \ Edit Legend... OK Foreground Color Heading Style... Label Style... Background Color J Bold J Italics ок | Cancel telp | □ Underline choose Color... Color... J Enhanced Text Justification: Left 🖃 J Shadow black J Outline Background Transparent J Smooth click RGB HIS HBS CHY CHYK Palette Ascender Height: 8.00 Points -Vertical Space: 12.00 Points here -At Scale: Layout 🛥 🛛 4200000.0 Current Sample Sample Text: ABCabc123 ABC abc123 Cancel OK Help Cancel Help OK

# Positioning the Legend

#### STEPS

- ☑ click on [To…] in the Vertical Attachment panel
- ☑ double click on Group 1 in the window that opens
- ☑ set the option menu for Vertical Attachment to Top to Bottom
- set the Units option menu to millimeters and enter 5.0 in the Spacing field
- ☑ click on [Redraw] in the Group Settings window (or the Redraw icon on the View window toolbar)

The Group Settings window should still be open from the exercise on page 7. The Group Name will automatically update in this window to that of the legend object because the group containing the legend became the active group when it was added.

The automatic tiled placement of groups you get in the Display Layout mode is replaced by automatic centering on the page in Hardcopy Layout mode. Your legend will, thus, initially appear centered over Nebraska. You just need to change the Vertical Attachment so it will appear below Nebraska but still centered on the page. Printer margins are often asymmetric so if you want a group centered, it is better to use page than margin attachment.

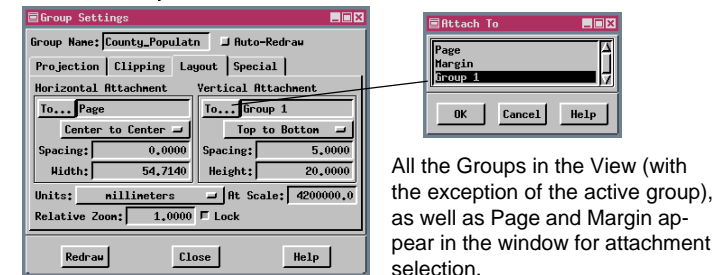

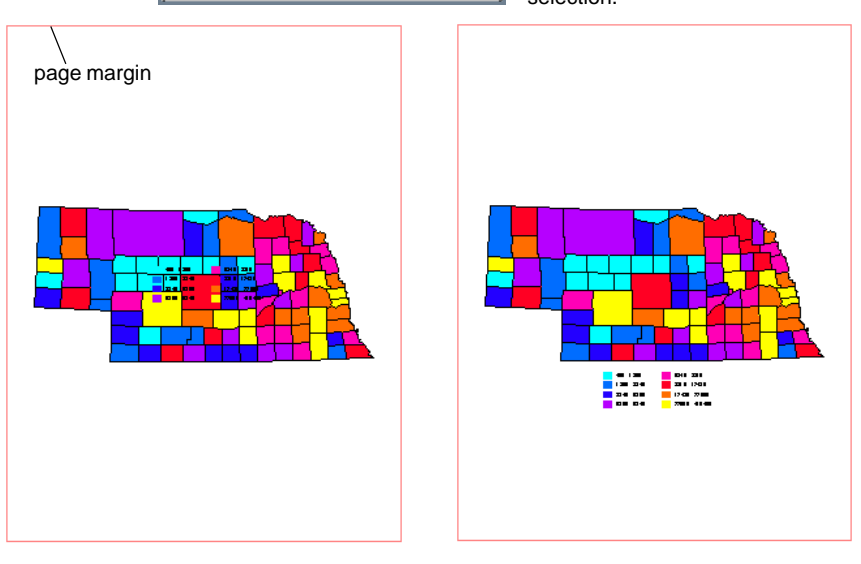

### **Printing a Theme Map**

The default printer is always the last selected printer, so you should be set to go from your printing exercise in Getting Started: Displaying Spatial Data. It is a good idea to check your Page Setup the first time you print in each display session, because some one may have used your computer and changed the settings. You bypass the Page Setup window if you use the Print icon on the Layer Controls toolbar.

Your printed product should be high quality with crisp lines and text. The text, in fact, should be more readable than it is on-screen at the same map scale. If you need to be convinced, type 4200000 into the Scale field at the bottom of the View window (turn on the Show Scale / Position toggle on the Options menu in the View window if the Scale field isn't showing) and choose View / Print Snapshot. (You won't be able to fit the whole image on your screen at this scale if you're running in 640 x 480, so scroll until the legend is visible before printing the snapshot.)

Printer Size Color Dithering Platter

#### STEPS

- Choose Print from the Lavout menu in the Lavout Controls window
- make sure that your desired printer and destination are selected in the Printer panel
- $\square$  click on the Dithering tab. check that the Non-Raster Dither Pattern is set to Vector Pattern, and set the Print-Raster to Temporary if not set that way alreadv
- ☑ click on the Size tab and check that the Map Scale is 4200000
- I set the media size to A. A4, or leter size depending on your printer and check that the orientation is set to portrait
- ■■■ I check that the Full Page toggle is on
  - ☑ click [Run] to begin printing

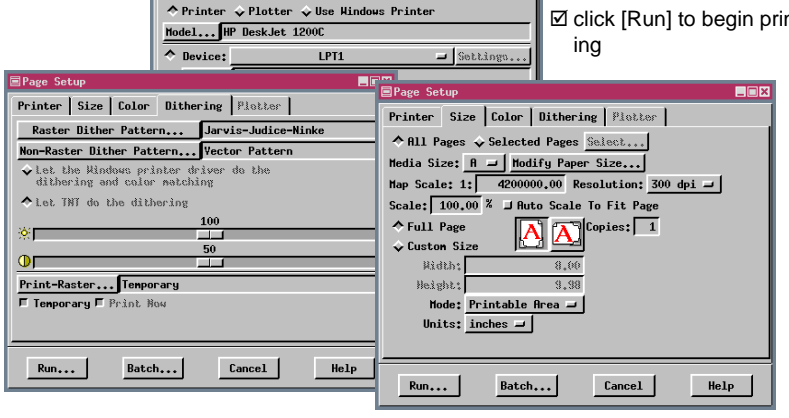

If you want labels for your counties, set the Label option button in the Polygons panel of the Vector Object Display Controls window to By Attribute, click on [Specify] and select the CNTY\_NAME field in the Counties table. Labels with a 5 point ascender height at the layout map scale work well for this object. Enhanced type is also a good idea for labels so they can be read over both dark and light polygon fill colors.

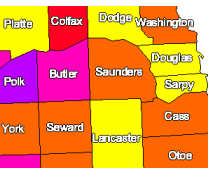

### Setting Up for a New Theme Layout

#### STEPS

- ☑ click on the Save icon on the Layer Controls window toolbar and create a new object in the Project File with the other Nebraska objects
- ☑ click on the Show Details icon for the COUNTY layer
   ☑ → ☑ (you will have to first show details for Group 1 if you exited the Display process)
- ☑ click on the Show Tables icon for polygons

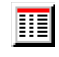

- hold the right mouse button down anywhere over the name or description of the Population\_1990 table and select Edit Definition from the menu that pops up
- ☑ click on the Field Info tab in the window that opens

We aren't going to use the layout you just printed again in this booklet, but you may as well have a layout that associates the population theme and its legend. In this exercise, we are going to create a second theme for the same object. You could exit the Display process after Step 1 and restart on Step 2 on this page by opening the layout when you are ready to continue. To open a layout, click on the Open icon on the Display Spatial Data toolbar and choose Open Layout.

Although you will be creating a new theme map, which means you'll also need a new legend, don't delete the legend group. This group can be used to add a new legend that has the same position relative to the theme map as the original legend. If the group is deleted, this positioning information is lost.

You don't need to turn on polygon selection to edit a table in the database and we are not going to select any elements. For future reference, opening a table automatically turns on selection for the corresponding element type.

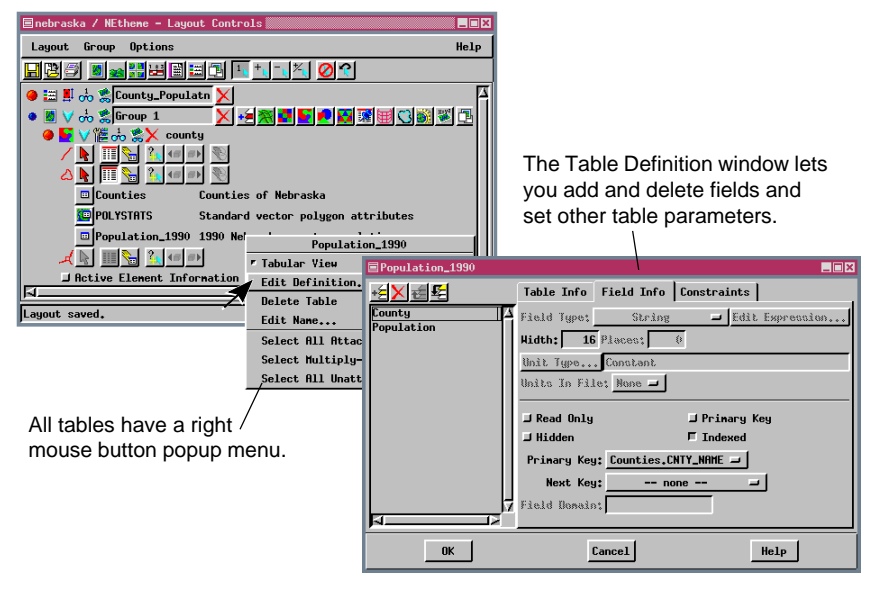

### **New Information from Existing Tables**

We are going to add a computed field to the Popu-STEPS Click on Population in the lation 1990 table that calculates population density list at the left of the winfor each of the counties using the Population field in dow, then on the Add that table and the area from the standard attributes Field icon above the table (POLYSTATS). Highlighting the Population field list before clicking on Add serves two purposes-the ☑ change the field name to PopDensity by editing new field is then the last field instead of being directly in the list inserted between the two existing fields, and it picks ☑ set the Field Type to up its defaults, such as field width, from the Popula-Computed tion table. The factor of a million in the equation is ☑ set the number of Places necessary to get population density expressed in to 4 (leave Width at 11) people per square kilometer. If you'd rather have ☑ click on [Edit Expression] population density expressed per square mile, re-☑ in the Query Editor type place this factor with Population 1990.Population \* 1000000 / POLYSTATS.Area 386100. (you can also enter the Click on this button to edit Click on the Add field names using Insert / the expression for the com-Field button after Field in the Query Editor puted field. highlighting window and selecting the Population Set the Field Type fields as shown below to in the list. to Computed. \ insure that spelling is cor-Population\_1990 \_ 🗆 × rect) , ₩₹**X**₩₹₽₽ Table Info Field Info Constraints ☑ click [OK] in the Query County Population Field Type: Computed Ledit Expression. Editor window Width: 11 Places: PopDensity ☑ click [OK] in the table Unit Type... Constant Units In File: None 🗕 definition window 🖵 Primary Key ■ Read Only J Hidden J Indexed Set the num-Primary Key: None ber of Places Next Key: -- none --to 4. Field Domaint 51 OK Cancel Help Highlight Population before File Edit Insert Syntax Heln vou click on the Add Field Population\_1990,Population \* 1000000 / POLYSTATS.A button so the new field is the third field. Table Field Table Field The expression for this Internal Internal County Populatio computed field is con-Counties BoundLer CentX CentY Counties POLYSTATS POLYSTATS structed from table and Population\_1990 Popu\_Population Population\_1990 Popu\_Population field names and opera-Population\_1990.Population POLYSTATS, Area tors. Close Insert Help Close Insert Help

### Theme Map from Computed Field

#### STEPS

☑ click on the Vector icon in the layer row for the COUNTY object

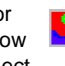

- ☑ in the Polygons panel. click on [Specify] for Style By Theme
- I choose New from the Theme menu in the Theme Mapping Controls window
- ☑ click on Population\_1990 in the Table list then PopDensity in the Field list of the Select Table / Field window
- ☑ click on [OK] to confirm your selection and return to the Theme Mapping Controls window
- ☑ set the number of classes to 8
- ☑ choose Save As from the Theme menu
- ☑ click on [OK] in the Object Selection window with <new table> highlighted
- ☑ click on [OK] in the New Table window to accept the default name
- ☑ choose Close from the Theme menu
- ☑ click on [OK] in the Vector **Object Display Controls** window

You can now use the computed field you created (PopDensity) to provide a new theme and generate a new theme map. To create a new theme, you first need to open the Vector Object Display Controls window for the County layer, which you can do by clicking on the Vector icon at the left of the layer row in the Layout Controls window or by clicking on the Tools icon in the middle of the row and selecting Controls from the menu.

You need to be sure to use Save As rather than Save when you create the theme based on population density, or you will lose the population theme previ-

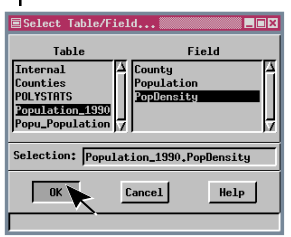

ously created. For the population density theme, we will again set the number of classes to eight, but this time we won't use rounding (although vou could round to the nearest 0.01 or 0.001 without

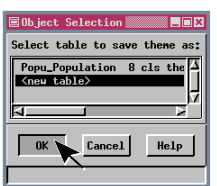

changing class assignment).

Once you've saved a theme, clicking on the Specify button for Style By Theme opens the Theme Mapping Controls window with the

last theme used for that object selected. If you want to use another previously saved theme, choose Open from the theme menu.

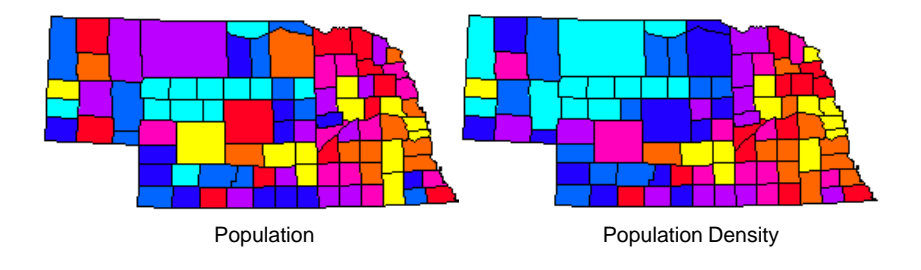

### A New Legend for Your New Theme

All parameters from the last legend you set up should be the defaults for this legend. You could, thus, just name the new legend, select the desired theme style object, and click on [OK] in the Legend Display Controls window that opens when selection is complete. But let's expand your knowledge of legends a little and add a heading to this one.

Theme legends change dynamically with the theme style object. So any changes you make and save in the number of classes in a theme, the method of determining the distribution, or assigned colors, for example, will automatically be updated the next time the legend is drawn.

Because you created a new legend without deleting the original legend group, the group positioning information is retained, and the new legend will come up centered under Nebraska when drawn.

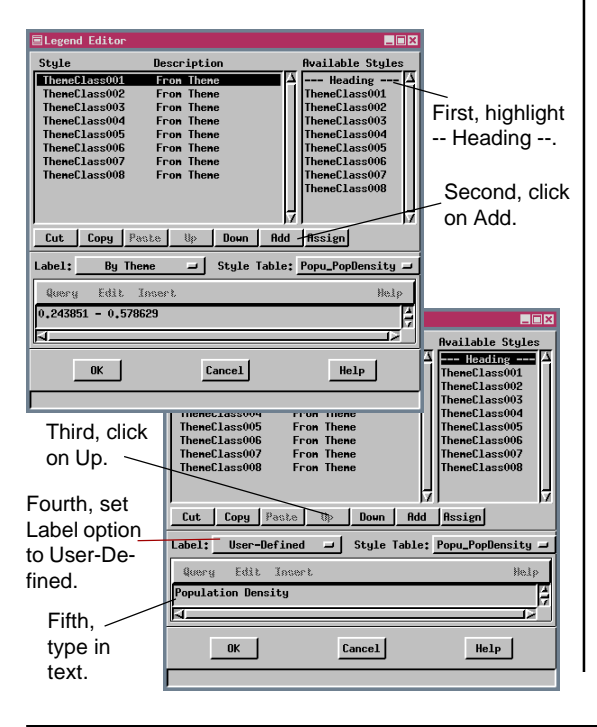

#### STEPS

- ☑ click on the Legend icon at the left of the County\_Populatn group row
- ☑ click on [Legend Object], click on the New Object icon in the Select Object window, name the legend Pop Density, and click [OK] in the New Object window
- ☑ click on [Style Object], click on the Up One Level icon, then on the Popu\_PopDensity object and on the style subobject of the same name
- ☑ confirm or adjust the settings in the Legend Display Controls window to match those on page 9

☑ click on [Edit Legend]

- ☑ click on --- Heading ---(top of righthand column)
- ☑ click on [Add] then [Up]
- ☑ set the Label option menu to User-Defined
- ☑ type *Population Density* into the text field, and click on [OK]
- ☑ click on [Heading Style] in the Legend Display Controls window
- ☑ set the font to Arial, the Ascender Height to 14 points, and the Vertical space to 20 points
- ☑ click on [OK] in the Text Style Editor window
- ☑ turn on the Center Headings toggle and click [OK] in the Legend Display Controls window

### **Print Your Second Theme Map**

#### STEPS

I click on the Print icon on the toolbar in the Layout Controls

You should get the printed results expected by clicking on the Print icon because your last used Page Setup becomes the default for your next dis-

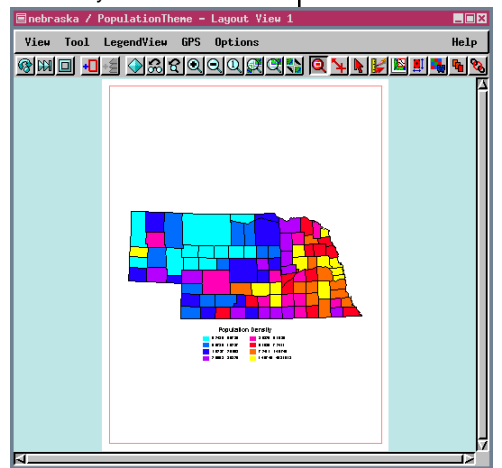

play session. However, you may get unexpected results when you click on the Print icon without checking your Page Setup if your system has been used to print with a different orientation or map scale. These values are reset to those saved when you open a layout, so the Page Setup for this exercise should be correct regardless of whether you have worked straight through the booklet as long as no other print jobs have been sent from your computer since the exercise on page 11.

☑ choose Options from the Layout menu in the Layout Controls window and change the Layout Layout Options Mode to Display

∎nebraska / PopulationTheme - La

View Tool LegendView GPS O

🕬 🕮 🔲 📲 🔶 ଅଟେ ସାସା

Saved layouts can be viewed in either Hardcopy or Display Mode. However, unless each group is

attached to another group in the layout, the two displays will not be interchangeable. Horizontal attachment of the legend to the vector object instead of the page will prevent the shift of the legend between layout modes.

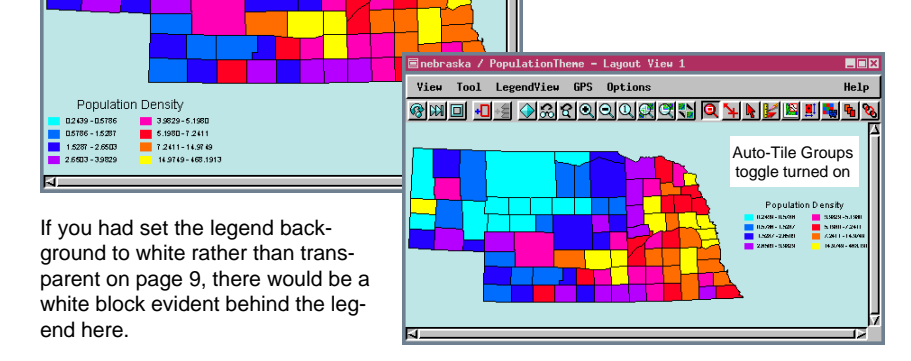

Help

\_ 🗆 🗙

Help

**6** 

Layout Mode: Display 🖃

➡ Keep layout in TNTserver cach

Cancel

□ Auto-Tile Groups

OK

### **Theme Mapping Point Observations**

Your options for point styles include display as boxes (outline or filled), circles (outline or filled), symbols, or by styles assigned individually to each theme class. When you choose the Symbol option, all points are represented by the same symbol, but the symbol size can vary. The symbol color can also change by class according to the selected color spread if you are using a symbol design that incorporates variable color. Nearly all of the symbols provided with the TNT products make use of this variable color feature.

Theme mapped points can incorporate a size spread as well as a color spread (or other color / symbol assignment). Thus when you use this feature, as class values increase, so does the size of the points. The spatial distribution of points in the object should help you determine a size range in which the number of smaller points obscured by later drawn larger points is acceptable.

Equal Count

Style

Count Percent

57 11.40

52 10.40

61 12.20

50 10.00

Group

🖌 둘 Sherd distri

10,0000

10,5000

12,5000

14,5000

17,5000 20,5000

24,5000

30,5000 38,5000

58,5000

36 7,20

Path:

Help

-

up View

Yiew Tool LegendView GPS Option

8 11 I 🛃 🔶 X L Q Q Q 🕮 🖬 🖬 🖬 🖬 🖬 🖬 🖬 🖬

DATAB\_FREQUENCY - Theme Mapping Controls

Classes: 10 Distribution:

Exclude first class from distribution
Exclude last class from distribution

Rounding: None - to: 1.000000

Maxinun

10,4999

12.4999

14,4999

17,4999

20,4999

to:

1.00 to: 3.00 mil

At Scale: Layout

Pattern: Circle (filled) 🖃 Specify..

Spread Classes: 🗢 All 💠 Range: 🚺 🛙

Attribute... DATABASE.FREQUENCY Count: By Reference -

Theme Options

Mininun

10,0000

10.5000

12,5000

14,5000

17,5000

J Statistics
■ Style Controls

E Color Spread:

E Spread Size:

#### STEPS

- ☑ choose Close from the Layout menu in the Layout Controls window and click on [No] in response to the save prompt in the Verify window
- ☑ click on the New 2D Group icon in the Display Spatial Data toolbar

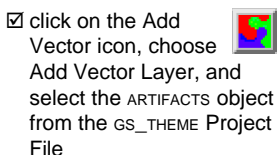

- ☑ set the style on the Points panel to By Theme and click on [Specify]
- ☑ click on DATABASE in the Table list, FREQUENCY in the Field list, then [OK] in the Select Table / Field window
- ☑ change Classes to 10
- ☑ set the Spread Size at 1 to 3 millimeters
- ☑ select Layout from the At Scale option menu
- ☑ confirm that Circle (filled) is the selected Pattern

\_ 🗆 ×

Help

☑ choose Close from the Theme menu, then respond to the prompts as instructed on page 6

☑ click on [OK] in the Vector Object Display controls

### **Points as Variable Color Symbols**

#### STEPS

☑ click on the Vector icon in the layer row

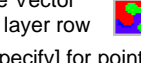

- ☑ click on [Specify] for point Style By Theme
- ☑ select Symbol from the Pattern option menu and click on [Specify] to the right of the menu
- ☑ click on [Set] in the Select Symbol window
- ☑ choose Stars from the list of symbol sets (doubleclick or highlight and click (OKI)
- ☑ click [OK] in the Select Symbol window with the selection box around the first star in the set (Name: start1)
- ☑ set the Spread Size to 2.0 to 2.0 millimeters with the Spread Size toggle on (this returns you to constant sized symbols)
- ☑ choose Save As from the theme menu and change the last four letters of the default name to star
- ☑ choose Close from the Theme menu and click [OK] in the Vector Object **Display Controls window**

Tools to create point symbols, line patterns, and fill patterns are provided in TNTmips, TNTedit, and TNTview. Any of these symbolic element representations can incorporate multiple specified colors. Of particular interest for this exercise is the color referred to as "variable color," which can be included in point symbols and line and fill patterns. Variable color components get their actual colors from another source, such as a drawing style assigned by attribute or, in this case, by theme. Many of the symbols, line patterns, and fill patterns provided as

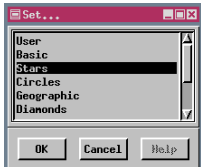

samples with the TNT products incorporate a variable color portion, and some are designed entirely in variable color.

When the Select Symbol window

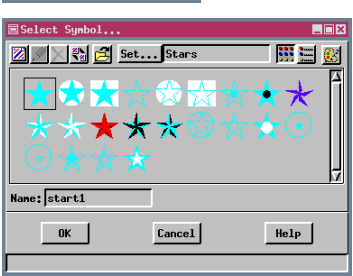

opens, you should notice that the majority of the symbols are entirely cyan or include cyan as one of the colors. Cyan, as the color assigned to the first theme class, is the color

currently used for variable color display. If you change the first color in the color spread, the color of the variable color portion of the symbol in the Select Symbol window will also change.

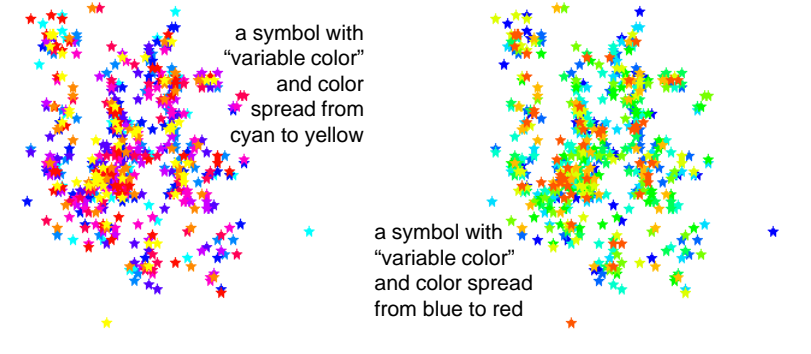

### Hydrology with Elevation Theme

\_ 🗆 🗙

Field

Help

eftPol RightPoly

Cancel

Theme maps aren't limited to points and polygons; vou can also create themes for lines as we do in this exercise and the one that follows. Lines are not as frequently used for theme maps because their attributes are more likely to be categorical (such as state highway or county road or intermittent or perennial stream). Additionally, perhaps the most important quantitative line attribute, namely length. is evident without applying a theme. Just as points have a spread size that can be incorporated as part of the theme drawing style, lines have a spread width that can be applied. Assigning a spread width to lines makes sense for an attribute such as traffic Select Table/Field...

volume so that roads / lines that carry more traffic are drawn wider.

Theme Mapping Controls (new th

Classes: 5 Distribution:

Rounding: None - to:

Attribute... Internal.MaxZ

Theme Options

### STEPS

☑ click on the Remove icon in the laver row and choose Remove Layer

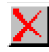

- ☑ click on the Add Vector icon, choose Add Vector Laver. and select the \_3D\_HYDROLOGY object in the GS THEME Project File
- ☑ on the Lines panel, check that Select is set to All. then set Style to By Theme and click on [Specify]
- ☑ choose the Internal table and Max 7 field for the theme
- ☑ set the color spread from cyan to orange
- ☑ choose Save from the Theme menu and accept the defaults
- ☑ choose Close from the Theme menu and click [OK] in the Vector Object **Display Controls window**

Heln

Exclude first class from distribution Exclude last class from distribution Maxinun Count Percent Mininun Style 1046.0000 1084,9999 44 19.38 1085,0000 1108,4999 47 20,70 ∃Group 2 - Group View 1 1108,5000 1154,4999 45 19,82 46 20,26 1154,5000 1217,4999 View Tool LegendView GPS Options 1217,5000 1345.0000 45 19 82 ଷାଲା 🚽 🛇 ଅଟଣ ସାସା ପାଆ 🔯 🖌 J Statistics \_30\_Hudrologu ■ Style Controls 1046 = 1081085 - 110 Pattern: Solid Line 🛥 Specify.... Edit Styles... 1108.5 -Spread Classes: All Range: 1 to: 5 1154.5 -E Color Spread: to: Path: Auto 🖃 >= 1217.5 F Spread Hidth: 0.05 to: 0.05 nillimeters → At Scale: None Color Edite Start End Click on the End button RGB HIS HBS CHY CMYK Palette before changing the color to orange. The upper end of the color spread for lines in this example was changed from yellow to orange because yellow lines on a white

Table

Selection: Internal MaxZ

-

Help

Internal

Line\_ID LINESTATS

BasinAreas

Count: By Reference

Equal Count

1.000000

background are very difficult to see.

### Hydrology with Basin Area Theme

#### STEPS

- Click on the Vector icon in the layer row (\_3D\_HYDROLOGY object)
- ☑ click on [Specify] for line Style By Theme
- ☑ choose New from the Theme menu in the Theme Mapping Controls window
- ☑ click on BasinAreas in the Table list then BasinArea in the Field list of the Select Table / Field window
- ☑ click [OK] to confirm your selection and return to the Theme Mapping Controls window
- ☑ change the number of classes to 6
- ☑ set the Count to By Reference and check that the Color Spread range is the same as in the previous exercise (cyan to orange)
- choose Save As from the Theme menu and click [OK] in the New Table window to accept the default name
- choose Close from the Theme menu and click [OK] in the Vector
   Object Display
   Controls window

The standard basin polygons from the watershed process are shown at the near right with the theme map of the basin areas associated with each stream at the far right. You can base linear themes on the attributes of surrounding polygons by first using the Transfer Attributes process. The theme in this exercise is based on the watershed standard basin areas for the streams and tributaries in the vector object. Standard basin polygons were generated in TNTmips' Watershed process (Process / Raster / Elevation / Watershed), and the areas of these polygons were transferred to the hydrology lines to prepare the vector object for your use in this exercise.

Any quantitative polygon attribute, such as soil permeability or average slope, can be transferred to

| 🗏 Basin_BasinArea - Theme Mapping                                                       | Controls            | _ 🗆 × |  |  |  |
|-----------------------------------------------------------------------------------------|---------------------|-------|--|--|--|
| Theme Options                                                                           |                     | Help  |  |  |  |
| AttributeBasinAreas.BasinArea                                                           | Count: By Reference | L     |  |  |  |
| Classes: 6 Distribution:                                                                | Equal Count         | -     |  |  |  |
| Rounding: None 🖃 To:                                                                    | 1.000000            |       |  |  |  |
| Exclude first class from distri                                                         | ibution             |       |  |  |  |
| □ Exclude last class from distribution                                                  |                     |       |  |  |  |
| Mininun Maximun Co                                                                      | ount Percent Style  |       |  |  |  |
| 352018,8657 759097,0933                                                                 | 35 16.75            | - 4   |  |  |  |
| 759097.0934 1478930.5430                                                                | 35 16.75            | _     |  |  |  |
| 1478930.5431 2412683.1521                                                               | 34 16.27            | _     |  |  |  |
| 2412683,1522 4225580,3084                                                               | 35 16.75            | — [_] |  |  |  |
| 4225580.3085 7950661.9978                                                               | 43 20.57            | - v   |  |  |  |
| □ Statistics                                                                            |                     |       |  |  |  |
| 🗖 Style Controls                                                                        |                     |       |  |  |  |
| Pattern: Solid Line 🖃 Specify Edit Styles                                               |                     |       |  |  |  |
| Spread Classes: 	All 	Q Range: 1 To: 6                                                  |                     |       |  |  |  |
| 🗖 Color Spread:To: Path: Auto 🖃                                                         |                     |       |  |  |  |
| Spread Hidth:     0.05 To:     0.05 nillineters →     At Scale:     None →     155759.0 |                     |       |  |  |  |

points, lines, or polygons in another vector object and used for theme mapping or more sophisticated vector analysis.

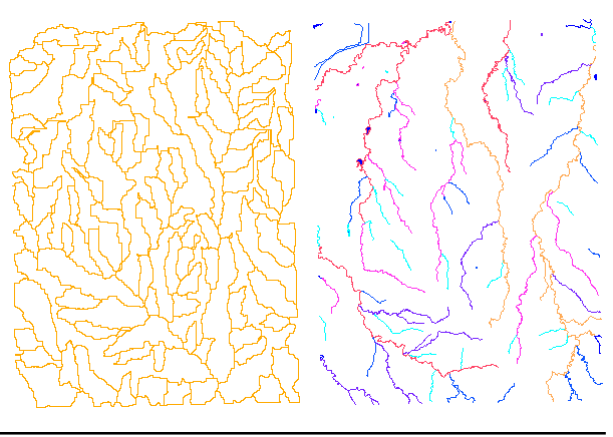

### **Altering Class Boundaries**

Some data distributions have natural groupings that are disrupted by the standard options provided. It's time to show you how to manipulate the position of the automatically generated class boundaries so natural groupings can be maintained. The Statistics panel in the Theme Mapping Controls window provides a histogram in bar graph form of values for the selected field. The bars are drawn in the assign-ed color for the class, and the positions of class boundaries are shown as dashed lines. These dashed lines can be dragged with the mouse. The range of values for any class affected is automatically updated. You can also type values directly into the minimum and maximum fields to achieve the same effect as dragging the class boundary lines. The Distribution option menu is automatically reset to User-Defined when you move any class boundary.

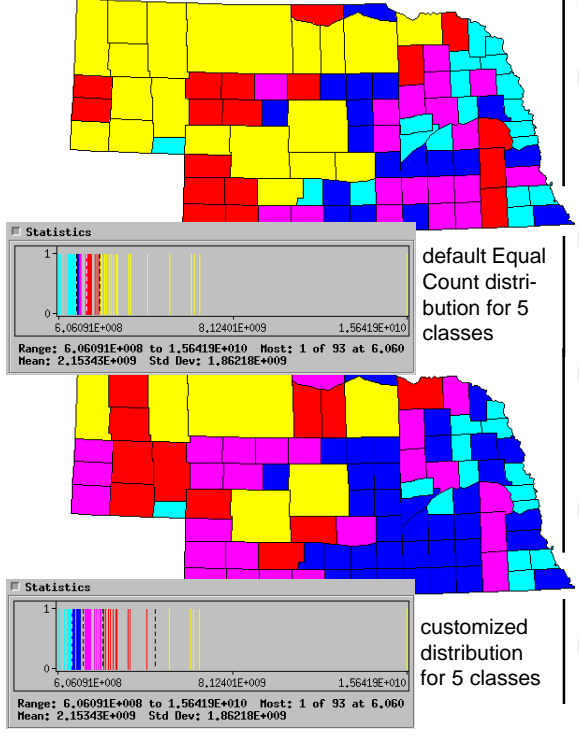

#### STEPS

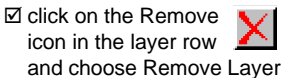

- ☑ click on the Add Vector icon, choose Add Vector Layer, and select the COUNTY object
- ☑ click on [Specify] for Style By Theme on the Polygons panel of the Vector Object Display Controls window
- Select New from the Theme menu and choose POLYSTATS and AREA as the table and field, respectively
- ☑ set the end for the color spread back to yellow
- ☑ click on the Statistics toggle button in the middle of the window
- position the mouse over the boundary line between the two highest classes, then click and hold the left mouse button as you drag the boundary to the right
- ☑ release the mouse when the boundary is at about 5 x 10<sup>9</sup> square meters (minimum value for highest class)
- ☑ repeat for the next boundary line to the left, and release when the minimum value for the fourth class is about 2.5 x 10<sup>9</sup>
- ☑ move the other two boundary lines until the minimum value for the third and second class are 1.7 x 10<sup>9</sup> and 1.2 x 10<sup>9</sup>, respectively
- choose Theme / Close and click on [Yes] or [OK] for all prompts and in the Vector Object display Controls

### **Other Distribution Options**

#### STEPS

- ☑ return to the Vector Object Display Controls window and click on [Specify] for Style By Theme
- Choose Theme / Open and select POPU\_POPDENSITY
- ☑ click on [OK] in the Object Selection window
- ☑ open the Statistics panel
- select Equal Interval on the Distribution option menu
- choose Theme / Save As and change the default name to POPU\_DENS\_EQINT
- ☑ choose Theme / Close
- Click on [OK] in the Vector Object Display Controls window

We have used the Equal Count distribution for all exercises in this booklet except the one on the previous page. Let's take a look at how the results differ for an Equal Interval distribution. When you change to this option with the Nebraska Population Density data, you'll see that four of the eight classes have no members, and three have only one member, which means that 90 of the 93 counties are in the same class using an Equal Interval distribution for this theme. This theme provides a clear example of when you do not want to use an equal interval distribution.

Two check buttons are provided near the top of the window so that you can eliminate the highest and/or lowest values from consideration when the distribution is determined. This feature is generally used when one or both of these classes are far removed from the rest of the distribution or the first or last class contains the majority of observations (as illustrated at the bottom of this page).

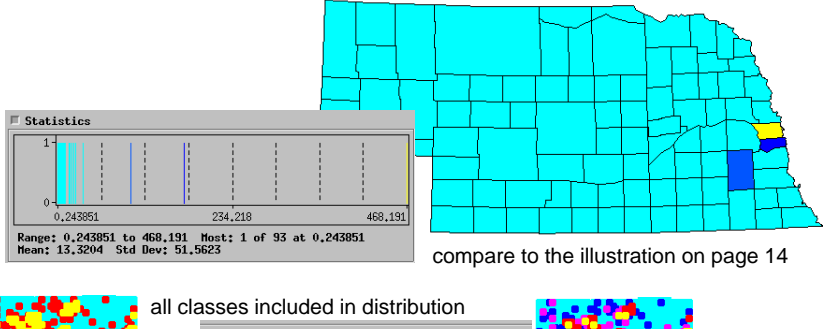

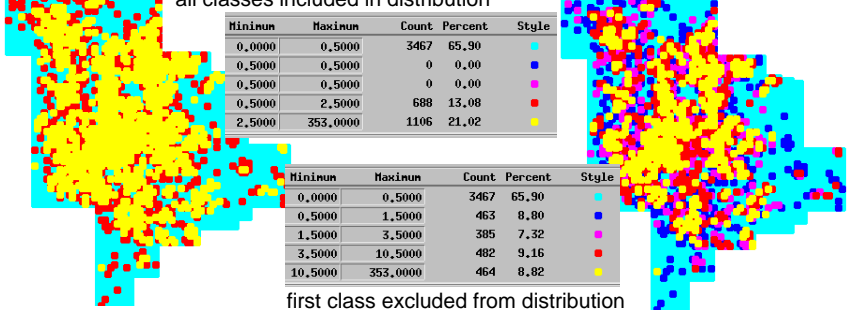

### Where Next?

This Getting Started booklet has introduced the basic techniques for creating theme maps and has also shown you how to add a legend and print the resulting layout. There are many additional features for use in creating theme maps that are not presented here. Be sure to look at the reference manual to find out about these additional features.

You should be familiar enough with your data to decide which theme mapping options are appropriate for it. You can, of course, become familiar with your data quite quickly by opening the Statistics panel in the Theme Mapping Controls window. The illustrations at the right show how results may differ for the same field values by changing the Count and Distribution modes; the differences between some methods are subtle, while differences between other methods are pronounced. All examples use state population as the basis for the theme map.

A new record counting mode not previously discussed is shown in the third theme map at the right (Count: By Element Size). The ability to count by element size is available only if standard attributes have been calculated for the element type being theme mapped. This choice makes it possible to assign the classes so that each covers as close to the same geographic area as possible based on the attribute value distribution in the selected field.

As mentioned earlier in this booklet, you may want your theme map to have labels. You can generate labels automatically on-the-fly in Spatial Data Display or permanently in the Spatial Data Editor. Label text can be generated by attribute, such as county name in the Nebraska map you worked with, or using a more complex script. You can also design fill patterns, line patterns, and symbols for use in your theme maps directly in the Spatial Data Display process. This topic is covered in the Getting Started booklet on *Creating and Using Styles*.

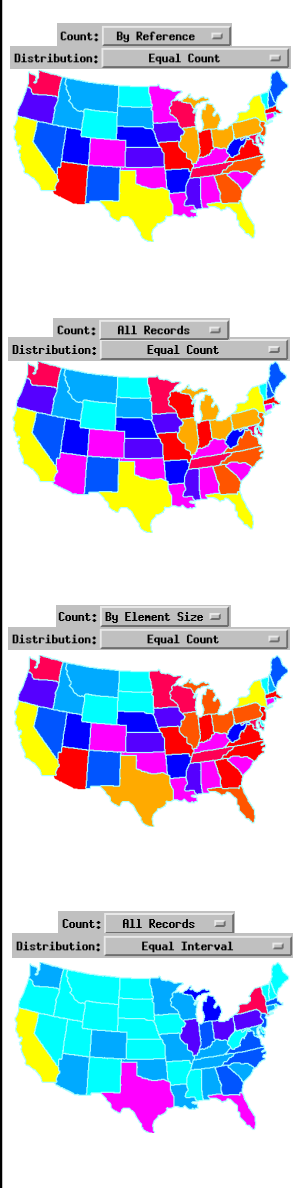

### Advanced Software for Geospatial Analysis

MicroImages, Inc. publishes a complete line of professional software for advanced geospatial data visualization, analysis, and publishing. Contact us or visit our web site for detailed product information.

Rennes

- TNTmips TNTmips is a professional system for fully integrated GIS, image analysis CAD, TIN, desktop cartography, and geospatial database management.
- TNTedit provides interactive tools to create, georeference, and edit vector, TNTedit image, CAD, TIN, and relational database project materials in a wide variety of formats.
- TNTview has the same powerful display features as TNTmips and is perfect TNTview for those who do not need the technical processing and preparation features of TNTmips.
- TNTatlas TNTatlas lets you publish and distribute your spatial project materials on CD ROM at low cost. TNTatlas CDs can be used on any popular computing platform.
- TNTserver TNTserver lets you publish TNTatlases on the Internet or on your intranet. Navigate through geodata atlases with your web browser and the TNTclient Java applet. TTOU
- **TNTlite** TNTlite is a free version of TNTmips for students and professionals with small projects. You can download TNTlite from MicroImages' web site, or you can order TNTlite on CD-ROM with the current set of Getting Started booklets.

Index

| auto-tiling 16                      |
|-------------------------------------|
| changing layout modes7              |
| computed fields 13                  |
| count by element size               |
| editing database definition 12, 13  |
| equal count distribution 20, 21, 23 |
| equal interval distribution 22, 23  |
| exclude first or last class         |
| first theme 4                       |
| group settings10                    |
| headings (legends) 15               |
| labeling 11, 23                     |
| layout modes                        |
| legend editor, theme maps 15        |
| legends                             |
| line attributes from polygons       |

uliene de l'art

| lines, theme mapping      | 19, 20    |
|---------------------------|-----------|
| map scale                 | 7         |
| points, theme mapping     | 17-18, 22 |
| population density theme  |           |
| population theme map      | 5-6, 14   |
| positioning groups        |           |
| rounding                  | 6         |
| standard attributes       |           |
| style assignment table    | 6         |
| style objects (legends)   | 8, 15     |
| symbols                   |           |
| Theme Mapping Controls    |           |
| transfer attributes       |           |
| transparent background    | 9, 16     |
| user-defined distribution |           |
| variable color symbols    |           |
| -                         |           |

MicroImages, Inc.

11th Floor – Sharp Tower 206 South 13th Street Lincoln, Nebraska 68508-2010 US.

Voice: (402)477-9554 FAX: (402)477-9559

email: info@microimages.com Internet: www.microimages.com

Е Μ Е Μ Α D

Ν

G

'OUR

1001

н

Caen